## 苏州高新区海关进出口收发货人办理流程

| 产品名称 | 苏州高新区海关进出口收发货人办理流程   |
|------|----------------------|
| 公司名称 | 苏州七海财税事务有限公司吴中分公司    |
| 价格   | .00/个                |
| 规格参数 |                      |
| 公司地址 | 苏州市吴中区长桥街道苏蠡路90号611室 |
| 联系电话 | 69391261 15062429300 |

## 产品详情

1.申请人可在"中国国际贸易单一窗口"(http://www.singlewindow.cn/)登录"中国国际贸易单一窗口" 若页面未自动跳转,请自行打开"中国国际贸易单一窗口"。网站:http://www.singlewindow.cn/ ,建议使用谷歌、IE10以上版本浏览器。办理注册业务1.依次点击"标准版应用-用户登录-立即注册"。2.选择"企业用户注册"3.选择"无卡用户"注册4.录入企业基本信息、管理员账号信息管 理员账户信息:选择"广东电子口岸",根据系统要求填写企业基本信息、管理账户信息(带"\*"的为 必填项),勾选"阅读并同意《中国国际贸易单一窗口用户注册协议》"完成注册。温馨提示1.注册绑 定的手机号码必须是企业法人或者海关联系人的手机 , 以免今后使用 " 单一窗口 " 各项功能时产生无法 收到验证码的问题。2. 另外,由于注册的是"单一窗口"管理员账号,"姓名"、"身份证号码"等信 息应为企业法人或者海关联系人。办理变更、注销业务依次点击"标准版应用-用户登录-卡介质",请 电脑插入电子口岸IC卡后输入密码登录。(必须使用IC卡登录)八、填报企业信息登录后请依次点击" 标准版应用-企业资质-海关企业注册备案"。进入后,选择需办理的业务,按要求填写相关信息后提交 。填写指引参见《"单一窗口"标准版用户手册(企业资质)》。手册链接:http://www.singlewindow.cn/ dbfile.svl?n=/u/cms/www/201810/261615370ujn.pdf九、办理进度查询方法一进入"企业无纸化(注册、变更 、注销)个人查询 " 页面 , 输入 " 回执单号 " 和 " 企业社会统一信用代码/海关编码 " 。(登录方式参考 本文 " 步骤一 " ) 办理注册业务的输入 " 企业社会统一信用代码 " ; 办理变更、注销业务的输入 " 企业 社会统一信用代码/海关编码"。方法二登录"中国国际贸易单一窗口",点击"查询/打印",进入状 态查询页面,查询企业申请状态。(登录方式参考本文"步骤七")办理时限注册、变更的审核时限均 为3个工作日;注销的审核时限为20个工作日。十、领取电子版备案登记回执在收到海关发送的备案登记 回执领取的短信后,进入"企业无纸化(注册、变更、注销)查询"页面,查询后在"申请状态"中点 击"办理成功(电子证照)下载",下载电子版备案登记回执,并自行按需打印。